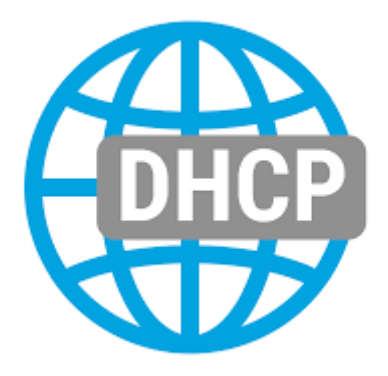

## Mise en place du DHCP

| • 🗷 | <b>!</b> |                 | Gérer                 | Outils                     | Afficher                     | Aide |
|-----|----------|-----------------|-----------------------|----------------------------|------------------------------|------|
|     |          | Ajoute<br>Suppr | er des rô<br>imer des | les et fond<br>rôles et fo | tionnalités<br>Anctionnalité | és   |
|     |          | Ajoute<br>Créer | er des se<br>un grou  | rveurs<br>pe de serve      | eurs                         |      |
|     |          | Propri          | étés du               | Gestionnai                 | re de servei                 | ır   |

Sélectionner « Ajouter des rôles et fonctionnalités »

| 🏊 Assistant Ajout de rôles et de fo       | nctionnalités                                                                                                    | _                                              |                               | ×          |
|-------------------------------------------|----------------------------------------------------------------------------------------------------|------------------------------------------------|-------------------------------|------------|
| Avant de commer                           | ncer                                                                                                    | SERVEUR DE<br>SR                               | DESTINATION NOTICE CONTRACTOR | ON<br>Ical |
| Avant de commencer<br>Type d'installation | Cet Assistant permet d'installer des rôles, des services de rôle ou des fonction<br>déterminer les rôles, services de rôle ou fonctionnalités à installer en fonction<br>de votre organisation, tels que le partage de documents ou l'hébergement d'u                                                                                                    | nalités. Vous<br>des besoins i<br>ın site Web. | devez<br>informatio           | ques       |
| Rôles de serveurs                         | Pour supprimer des rôles, des services de rôle ou des fonctionnalités :<br>Démarrer l'Assistant de Suppression de rôles et de fonctionnalités                                                                                                    |                                                |                               |            |
|                                           | Avant de continuer, vérifiez que les travaux suivants ont été effectués :<br>• Le compte d'administrateur possède un mot de passe fort<br>• Les paramètres réseau, comme les adresses IP statiques, sont configurés<br>• Les dernières mises à jour de sécurité de Windows Update sont installées<br>Si vous devez vérifier que l'une des conditions préalables ci-dessus a été satisf<br>exècutez les étapes, puis relancez l'Assistant.<br>Cliquez sur Suivant pour continuer. | aite, fermez                                   | l'Assistant                   | ţ,         |
|                                           | Ignorer cette page par défaut                                                                                                    |                                                |                               |            |
|                                           | < Précédent Suivant >                                                                                                    | Installer                                      | Annule                        | er         |

Cliquer sur « Suivant »

| 📥 Assistant Ajout de rôles et de fo                                                                              | onctionnalités                                                                                                    | -                                                                 |                        | ×           |
|----------------------------------------------------------------------------------------------------|----------------------------------------------------------------------------------------------------|-------------------------------------------------------------------|------------------------|-------------|
| Sélectionner le ty                                                                                               | pe d'installation                                                                                                    | SERVEUR DE<br>SF                                                  | DESTINAT<br>V01.cdcc.l | ION<br>ocal |
| Avant de commencer                                                                                               | Sélectionnez le type d'installation. Vous pouvez installer des rôles et<br>ordinateur physique ou virtuel en fonctionnement, ou sur un disque                                                                                                    | des fonctionnalités su<br>dur virtuel hors conne                  | r un<br>xion.          |             |
| Type d'installation<br>Sélection du serveur<br>Rôles de serveurs<br>Fonctionnalités<br>Confirmation<br>Résultats | <ul> <li>Installation basée sur un rôle ou une fonctionnalité<br/>Configurez un serveur unique en ajoutant des rôles, des services u</li> <li>Installation des services Bureau à distance<br/>Installez les services de rôle nécessaires à l'infrastructure VDI (Virt<br/>déployer des bureaux basés sur des ordinateurs virtuels ou sur de</li> </ul> | de rôle et des fonction<br>wal Desktop Infrastruc<br>es sessions. | nalités.<br>:ure) pou  | ır          |
|                                                                                                    | < Précédent Suivant >                                                                                                    | Installer                                                         | Annul                  | er          |

Cliquer sur « Suivant »

| Avant de commencer   | Sélectionnez le serveu  | r ou le disque dur virtu                         | el sur lequel installer des rôles e                               | et des fonction                      | nalités.               |
|----------------------|-------------------------|--------------------------------------------------|-------------------------------------------------------------------|--------------------------------------|------------------------|
| Type d'installation  | Sélectionner un ser     | rveur du pool de servei                          | urs                                                               |                                      |                        |
| Sélection du serveur | O Sélectionner un dis   | sque dur virtuel                                 |                                                                   |                                      |                        |
| Rôles de serveurs    | Pool de serveurs        |                                                  |                                                                   |                                      |                        |
| Fonctionnalités      | <b>F</b> 11             |                                                  |                                                                   |                                      |                        |
|                      | Filtre :                |                                                  |                                                                   |                                      |                        |
|                      | Nom                     | Adresse IP                                       | Système d'exploitation                                            |                                      |                        |
|                      | SRV01.cdcc.local        | 192.168.10.10                                    | Microsoft Windows Server 2                                        | 2019 Standard I                      | Evaluation             |
|                      | 1 ordinateur(s) trouvé( | (s)                                              |                                                                   |                                      |                        |
|                      | Cette page présente le  | es serveurs qui exécute<br>e de la commande Aiou | nt Windows Server 2012 ou une<br>iter des serveurs dans le Gestio | e version ultérie<br>nnaire de serve | eure et qu<br>eur. Les |

Cliquer sur « Suivant »

| ᡖ Assistant Ajout de rôles et de fo                                                                       | nctionnalités                                                                                                    | - 🗆 X                                                                                                    |
|----------------------------------------------------------------------------------------------------|----------------------------------------------------------------------------------------------------|----------------------------------------------------------------------------------------------------|
| Sélectionner des                                                                                          | rôles de serveurs                                                                                                    | SERVEUR DE DESTINATION<br>SRV01.cdcc.local                                                                                                    |
| Avant de commencer                                                                                        | Sélectionnez un ou plusieurs rôles à installer sur le serveur sélec                                                                                                    | tionné.                                                                                                    |
| Type d'installation                                                                                       | Rôles                                                                                                    | Description                                                                                                    |
| Sélection du serveur<br>Rôles de serveurs<br>Fonctionnalités<br>Serveur DHCP<br>Confirmation<br>Résultats | Accès à distance     Attestation d'intégrité de l'appareil     Hyper-V     Serveur DHCF     Serveur DHCF     Services AD LDS (Active Directory Lightweight Dire     Services AD LDS (Active Directory Rights Manage     Services AD RMS (Active Directory Rights Manage     Services d'activation en volume     Services d'activation en volume     Services de édération Active Directory (AD FS)     Services de stratégie et d'accès réseau | Le serveur DHCP (Dynamic Host<br>Configuration Protocol) vous permet<br>de configurer, gérer et fournir de<br>manière centralisée des adresses IP<br>temporaires et des informations<br>connexes aux ordinateurs clients. |
|                                                                                                    | < Précédent Suivant                                                                                                    | > Installer Annuler                                                                                                    |

Cliquer sur Sélection du rôle « Serveur DHCP »

Cliquer sur « Suivant »

| Assistant Ajout de rôles et de fonctionnalités                                                                                                   |           |
|----------------------------------------------------------------------------------------------------|-----------|
| Ajouter les fonctionnalités requises pour Serveu<br>DHCP ?                                                                                       | Ir        |
| Les outils suivants sont requis pour la gestion de cette<br>fonctionnalité, mais ils ne doivent pas obligatoirement être<br>sur le même serveur. | installés |
| <ul> <li>Outils d'administration de serveur distant</li> <li>Outils d'administration de rôles         [Outils] Outils du serveur DHCP</li> </ul> |           |
|                                                                                                    |           |
| ✓ Inclure les outils de gestion (si applicable)                                                                                                  |           |

Cliquer sur « Ajouter des fonctionnalités »

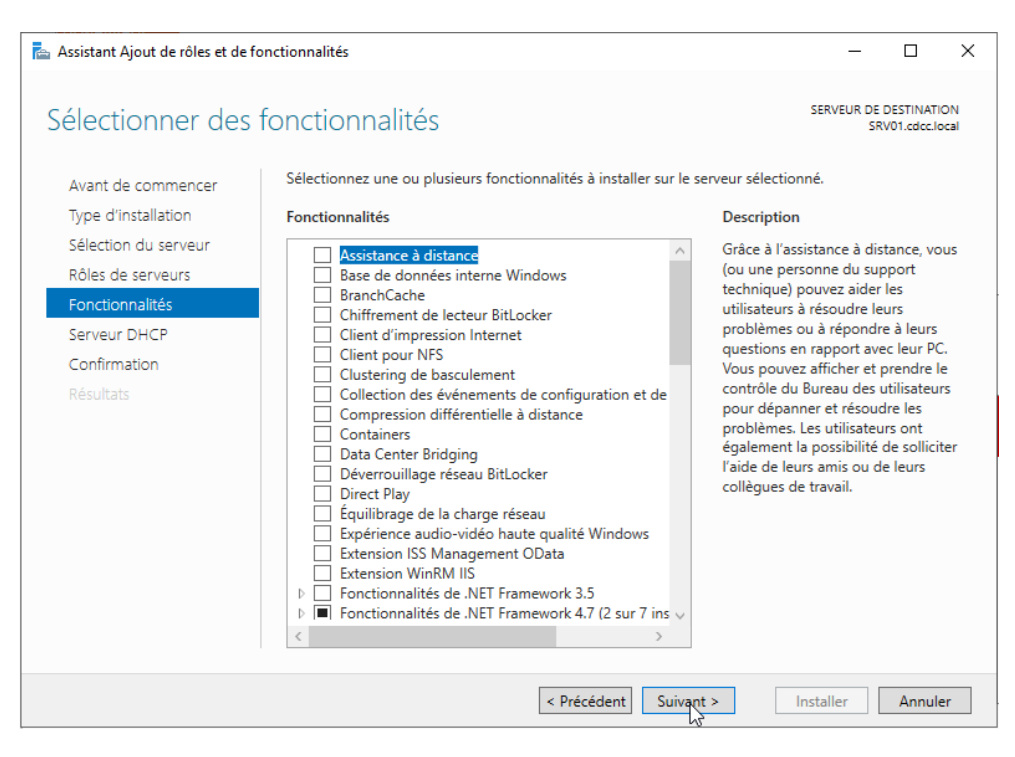

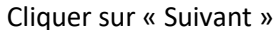

| 🖕 Assistant Ajout de rôles et de f                                                                                                    | onctionnalités -                                                                                                    | -                                                                |                                                      | Х          |
|----------------------------------------------------------------------------------------------------|----------------------------------------------------------------------------------------------------|------------------------------------------------------------------|------------------------------------------------------|------------|
| Serveur DHCP                                                                                                    | SERVEU                                                                                                    | UR DE D<br>SRV(                                                  | ESTINATIO<br>D1.cdcc.lo                              | DN<br>Ical |
| Avant de commencer<br>Type d'installation<br>Sélection du serveur<br>Rôles de serveurs<br>Fonctionnalités<br>Serveur DHCP<br>Confirmation<br>Résultats | Le protocole DHCP (Dynamic Host Configuration Protocol) permet aux serveurs d'attri<br>adresses IP aux ordinateurs et autres périphériques reconnus comme clients DHCP. Le<br>serveur DHCP sur le réseau fournit aux ordinateurs et autres périphériques réseau TCP<br>adresses IP valides, ainsi que les paramètres de configuration supplémentaires nécessa<br>options DHCP. Cela leur permet de se connecter à d'autres ressources réseau, telles qu<br>DNS, des serveurs WINS et des routeurs.<br>À noter :<br>• Vous devez configurer au moins une adresse IP statique sur cet ordinateur.<br>• Avant d'installer un serveur DHCP, vous devez planifier vos sous-réseaux, étendues o<br>Stockez le plan dans un lieu sûr pour le consulter ultérieurement. | ibuer d<br>e déploi<br>//IP des<br>aires, a<br>ue des<br>et excl | es<br>iement (<br>;<br>ppelés<br>serveur:<br>usions. | d'un<br>s  |
|                                                                                                    | < Précédent Suivagt > Installer                                                                                                    |                                                                  | Annule                                               | er         |

Cliquer sur « Suivant »

| 📥 Assistant Ajout de rôles et de                             | fonctionnalités                                                                                                    | -                                                   |                    | ×             |
|--------------------------------------------------------------|----------------------------------------------------------------------------------------------------|-----------------------------------------------------|--------------------|---------------|
| Confirmer les sél                                            | lections d'installation                                                                                                    | SERVEUR DE<br>SR                                    | DESTINAT           | 'ION<br>local |
| Avant de commencer<br>Type d'installation                    | Pour installer les rôles, services de rôle ou fonctionnalités suivants sur le serv<br>Installer.                                                                                                    | eur sélectionn                                      | é, clique:         | z sur         |
| Sélection du serveur<br>Rôles de serveurs<br>Fonctionnalités | Kedémarrer automatiquement le serveur de destination, si nécessaire<br>Il se peut que des fonctionnalités facultatives (comme des outils d'administra<br>cette page, car elles ont été sélectionnées automatiquement. Si vous ne voul<br>fonctionnalités facultatives, cliquez sur Précédent pour désactiver leurs cases | ation) soient af<br>lez pas installe<br>s à cocher. | fichées s<br>r ces | sur           |
| Serveur DHCP<br>Confirmation<br>Résultats                    | Outils d'administration de serveur distant<br>Outils d'administration de rôles<br>Outils du serveur DHCP<br>Serveur DHCP                                                                                                    |                                                     |                    |               |
|                                                              | Exporter les paramètres de configuration<br>Spécifier un autre chemin d'accès source                                                                                                    | Instąlier                                           | Annul              | ler           |

Cliquer sur « Installer »

| 📥 Assistant Ajout de rôles et de f                           | onctionnalités                                                                                                    | _                                |                          | ×          |
|--------------------------------------------------------------|----------------------------------------------------------------------------------------------------|----------------------------------|--------------------------|------------|
| Progression de l'i                                           | nstallation                                                                                                    | SERVEUR DE<br>SR                 | DESTINATI<br>V01.cdcc.lc | ON<br>ocal |
| Avant de commencer                                           | Afficher la progression de l'installation                                                                                                    |                                  |                          |            |
| Type d'installation                                          | 1 Installation de fonctionnalité                                                                                                    |                                  |                          |            |
| Sélection du serveur<br>Rôles de serveurs                    | Configuration requise. Installation réussie sur SRV01.cdcc.local.                                                                                                    | -                                |                          |            |
| Fonctionnalités<br>Serveur DHCP<br>Confirmation<br>Résultats | Serveur DHCP<br>Lancer l'Assistant Post-installation DHCP<br>Terminer la configuration DHCP<br>Outils d'administration de serveur distant<br>Outils d'administration de rôles<br>Outils du serveur DHCP                                 |                                  |                          |            |
|                                                              | Vous pouvez fermer cet Assistant sans interrompre les tâches en cours<br>leur progression ou rouvrez cette page en cliquant sur Notifications d<br>commandes, puis sur Détails de la tâche.<br>Exporter les paramètres de configuration | ; d'exécution.<br>ans la barre d | Examine:<br>le           | z          |
|                                                              | < Précédent Suivant >                                                                                                    | Ferger                           | Annule                   | er         |

Patienter, une fois installé, cliquer sur « Fermer »

Une fois le rôle DHCP installé il faut le paramétrer

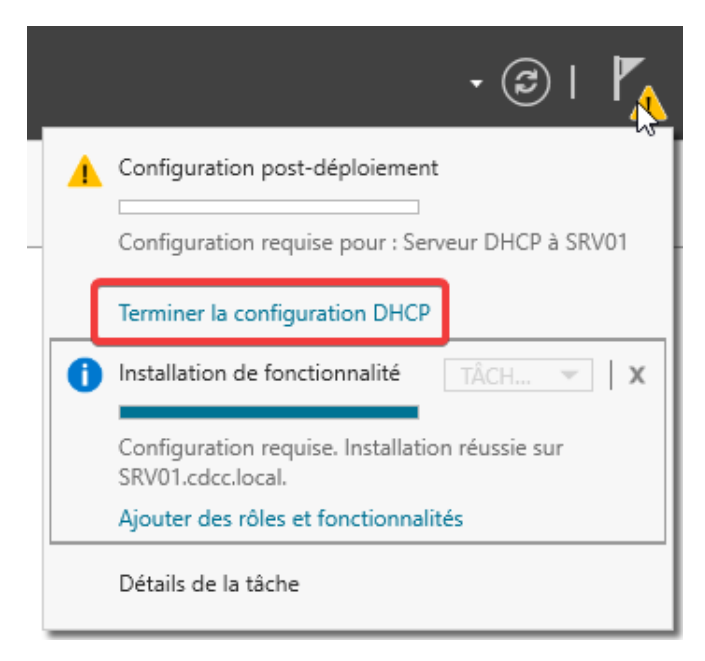

## Cliquer sur le drapeau

Cliquer sur « Terminer la configuration DHCP »

| 🚔 Assistant Configuration post-ir     | istallation DHCP                                                                                                    | -                     |                  | × |
|---------------------------------------|----------------------------------------------------------------------------------------------------|-----------------------|------------------|---|
| Description                           |                                                                                                    |                       |                  |   |
| Description<br>Autorisation<br>Résumé | Les étapes suivantes seront effectuées pour configurer le serveur DHCP sur l'or<br>Créez les groupes de sécurité suivants pour la délégation de l'administration d<br>- Administrateurs DHCP<br>- Utilisateurs DHCP<br>Autorisez le serveur DHCP sur l'ordinateur cible (s'il appartient au domaine). | dinateur<br>u serveur | cible :<br>DHCP. |   |
|                                       |                                                                                                    |                       |                  |   |
|                                       | < Précédent Suivant > Valid                                                                                                    | er                    | Annule           |   |

Cliquer sur « Suivant »

| 📥 Assistant Configuration post-i      | nstallation DHCP                                                                                              | _            |            | ×     |
|---------------------------------------|----------------------------------------------------------------------------------------------------|--------------|------------|-------|
| Autorisation                          |                                                                                                    |              |            |       |
| Description<br>Autorisation<br>Résumé | Spécifiez les informations d'identification à utiliser pour autoriser ce serve<br>AD DS.                      | eur DHCP dan | is les sen | vices |
|                                       | Nom d'utilisateur : CDCC\Administrateur O Utiliser d'autres informations d'identification Nom d'utilisateur : | Spécifier    |            |       |
|                                       | O Ignorer l'autorisation AD                                                                                   |              |            |       |
|                                       |                                                                                                    |              |            |       |
|                                       | < Précédent Suivant >                                                                                         | Valider      | Annule     | er    |

Cliquer sur « Suivant »

| 📥 Assistant Configuration post-in | stallation DHCP                                                                                                    | -         |         | ×  |
|-----------------------------------|----------------------------------------------------------------------------------------------------|-----------|---------|----|
| Résumé                            |                                                                                                    |           |         |    |
| Description                       | L'état des étapes de configuration post-installation est indiqué ci-dessous :                                                                                                    |           |         |    |
| Résumé                            | Création des groupes de sécurité Terminé<br>Redémarrez le service Serveur DHCP sur l'ordinateur cible pour que les grou<br>soient effectifs.<br>Autorisation du serveur DHCP Terminé | ıpes de s | écurité |    |
|                                   | < Précédent Suivant >                                                                                                    | her       | Annule  | er |

Cliquer sur « Terminé »

Bravo, la configuration du DHCP est prête.